## AGENT SILENT - INSTALL INSTRUCTIONS

THE PREP WORK

Download the agent to the machine or IT downloads the installer to a central point for Software distribution. Download website; <u>https://tools-pos-na1.fourth.com/agent\_download</u>.

Both 32 bit and 64 bit versions are available.

Steps;

- 1. Uninstall the currently installed Agent.
- 2. Install the new Agent.

Silent Agent Uninstall

Change to the C:\BodhiAgent directory and run unins000.exe /VERYSILENT

Silent Agent Install

<Setup Executable> /VERYSILENT

Example: BodhiAgentSetup-x64.exe /VERYSILENT

It is recommended to use 'Start /wait ' to ensure the installation can be monitored to completion.